# Lasermonitoimil aite

# Pikaopas

# Kopioiminen

# Pikakopion tekeminen

1 Aseta alkuperäinen asiakirja automaattiseen asiakirjansyöttölaitteeseen kuvapuoli ylöspäin lyhyt reuna edellä tai skannaustasolle kuvapuoli alaspäin.

**Huomautus:** Älä aseta automaattiseen asiakirjansyöttölaitteeseen postikortteja, valokuvia, kalvoja, valokuvapaperia tai mitään lehtileikkeiden kaltaisia pieniä tai ohuita alkuperäiskappaleita. Aseta ne skannaustasolle.

**2** Jos asetat asiakirjan automaattiseen asiakirjansyöttölaitteeseen, säädä paperinohjaimet.

3 Paina tulostimen ohjauspaneelin 💁-painiketta.

4 Jos asetit asiakirjan skannaustasolle, palaa aloitusnäyttöön valitsemalla Finish the Job (Viimeistele työ).

## Kopioiminen asiakirjansyöttölaitteella

1 Lisää alkuperäinen asiakirja asiakirjansyöttölaitteeseen etupuoli ylöspäin lyhyt reuna edellä.

**Huomautus:** Älä aseta automaattiseen asiakirjansyöttölaitteeseen postikortteja, valokuvia, kalvoja, valokuvapaperia tai mitään lehtileikkeiden kaltaisia pieniä tai ohuita alkuperäiskappaleita. Aseta ne skannaustasolle.

2 Säädä paperinohjaimet.

**3** Valitse aloitusnäytöstä kohta **Copy (Kopio)** tai valitse kopiomäärä näppäimistöllä.

Kopiointinäyttö avautuu.

- 4 Tee tarvittavat muutokset kopiointiasetuksiin.
- 5 Valitse kohta Copy It (Kopioi).

# Kopioiminen skannaustasolta

- **1** Aseta alkuperäiskappale skannaustason vasempaan yläkulmaan skannattava puoli alaspäin.
- 2 Valitse aloitusnäytöstä kohta Copy (Kopio) tai valitse kopiomäärä näppäimistöllä.

Kopiointinäyttö avautuu.

- 3 Tee tarvittavat muutokset kopiointiasetuksiin.
- 4 Valitse kohta Copy It (Kopioi).
- 5 Aseta mahdollisista lisäsivuista seuraava skannaustasolle ja valitse kohta Scan the Next Page (Skannaa seuraava sivu).
- 6 Palaa aloitusnäyttöön valitsemalla kohta Finish the Job (Viimeistele työ).

# Sähköpostin lähettäminen

## Sähköpostin lähettäminen käyttämällä kosketusnäyttöä

1 Aseta alkuperäinen asiakirja automaattiseen asiakirjansyöttölaitteeseen kuvapuoli ylöspäin lyhyt reuna edellä tai skannaustasolle kuvapuoli alaspäin.

Huomautus: Älä aseta automaattiseen asiakirjansyöttölaitteeseen postikortteja, valokuvia, kalvoja, valokuvapaperia tai mitään lehtileikkeiden kaltaisia pieniä tai ohuita alkuperäiskappaleita. Aseta ne skannaustasolle.

- 2 Jos asetat asiakirjan automaattiseen asiakirjansyöttölaitteeseen, säädä paperinohjaimet.
- 3 Valitse aloitusnäytöstä E-mail (Sähköposti).

4 Anna sähköpostiosoite tai pikavalintanumero.

Voit lisätä useita vastaanottajia valitsemalla kohdan **Next Address (Seuraava osoite)**. Kirjoita sitten haluamasi osoite tai pikavalintanumero.

5 Valitse kohta E-mail It (Lähetä).

## Sähköpostin lähettäminen pikavalintanumerolla

1 Aseta alkuperäinen asiakirja automaattiseen asiakirjansyöttölaitteeseen kuvapuoli ylöspäin lyhyt reuna edellä tai skannaustasolle kuvapuoli alaspäin.

**Huomautus:** Älä aseta automaattiseen asiakirjansyöttölaitteeseen postikortteja, valokuvia, kalvoja, valokuvapaperia tai mitään lehtileikkeiden kaltaisia pieniä tai ohuita alkuperäiskappaleita. Aseta ne skannaustasolle.

- 2 Jos asetat asiakirjan automaattiseen asiakirjansyöttölaitteeseen, säädä paperinohjaimet.
- 3 Paina **Paina**-painiketta ja kirjoita näppäimistöllä haluamasi pikavalintanumero.

Voit lisätä vastaanottajia valitsemalla **Next address (Seuraava osoite)**. Kirjoita sitten haluamasi osoite tai pikavalintanumero.

4 Valitse kohta E-mail It (Lähetä).

# Sähköpostin lähettäminen osoitekirjan avulla

1 Aseta alkuperäinen asiakirja automaattiseen asiakirjansyöttölaitteeseen kuvapuoli ylöspäin lyhyt reuna edellä tai skannaustasolle kuvapuoli alaspäin.

Huomautus: Älä laita automaattiseen asiakirjansyöttölaitteeseen postikortteja, valokuvia, kalvoja, valokuvapaperia tai mitään lehtileikkeiden kaltaisia pieniä tai ohuita alkuperäiskappaleita. Aseta ne skannaustasolle.

- 2 Jos asetat asiakirjan automaattiseen asiakirjansyöttölaitteeseen, säädä paperinohjaimet.
- 3 Valitse aloitusnäytössä E-mail (Sähköposti).
- 4 Valitse Search Address Book (Haku osoitekirjasta).
- 5 Kirjoita nimi tai osa etsimästäsi nimestä ja paina Search (Haku).

- 6 Valitse nimi, jonka haluat lisätä To: (Vastaanottaja:) -kenttään. Voit lisätä vastaanottajia valitsemalla Next Address (Seuraava osoite) ja antamalla lisättävän osoitteen tai pikavalintanumeron. Voit myös hakea osoitekirjasta.
- 7 Valitse E-mail It (Lähetä).

# Faksaaminen

## Faksaaminen käyttämällä ohjauspaneelia

1 Aseta alkuperäinen asiakirja automaattiseen asiakirjansyöttölaitteeseen kuvapuoli ylöspäin lyhyt reuna edellä tai skannaustasolle kuvapuoli alaspäin.

**Huomautus:** Älä aseta automaattiseen asiakirjansyöttölaitteeseen postikortteja, valokuvia, kalvoja, valokuvapaperia tai mitään lehtileikkeiden kaltaisia pieniä tai ohuita alkuperäiskappaleita. Aseta ne skannaustasolle.

- **2** Jos asetat asiakirjan automaattiseen asiakirjansyöttölaitteeseen, säädä paperinohjaimet.
- 3 Valitse aloitusnäytöstä Fax (Faksi).
- **4** Anna faksinumero tai pikavalinta kosketusnäytössä tai näppäimistöllä.

Voit lisätä vastaanottajia valitsemalla kohdan **Next Number** (Seuraava numero). Kirjoita sitten vastaanottajan puhelinnumero tai pikavalintanumero tai hae numero osoitekirjasta.

**Huomautus:** Voit lisätä faksinumeroon tauon painamalla -painiketta. Tauko näkyy pilkkuna Faksin vastaanottaja ruudussa. Toiminnon avulla voi valita ulkopuolisen linjan ennen numeron valitsemista.

5 Valitse kohta Fax It (Faksaa).

# Faksin lähettäminen tietokoneesta

Faksaamalla tietokoneesta voit lähettää sähköisiä asiakirjoja poistumatta työpöydän äärestä. Tällöin voit faksata asiakirjoja suoraan ohjelmistosovelluksista. Huomautus: Jotta voit käyttää tätä toimintoa tietokoneesta, tarvitset tulostimen PostScript-ohjaimen.

- **1** Valitse sovelluksesta File (Tiedosto) → Print (Tulosta).
- 2 Valitse Tulosta-valintaikkunasta tulostin ja valitse sitten Properties (Ominaisuudet).
- 3 Valitse Other Options (Muut asetukset) -välilehti ja valitse Fax (Faksi).
- 4 Valitse OK ja valitse sitten uudelleen OK.
- 5 Kirjoita Faksi-näyttöön faksin vastaanottajan nimi ja numero.
- 6 Valitse Send (Lähetä).

# Skannaaminen FTPosoitteeseen

# Skannaus FTP-osoitteeseen näppäimistöllä

1 Aseta alkuperäinen asiakirja automaattiseen asiakirjansyöttölaitteeseen kuvapuoli ylöspäin lyhyt reuna edellä tai skannaustasolle kuvapuoli alaspäin.

**Huomautus:** Älä aseta automaattiseen asiakirjansyöttölaitteeseen postikortteja, valokuvia, pieniä kohteita, kalvoja, valokuvapaperia tai mitään lehtileikkeiden kaltaisia ohuita alkuperäiskappaleita. Aseta ne skannaustasolle.

- **2** Jos asetat asiakirjan automaattiseen asiakirjansyöttölaitteeseen, säädä paperinohjaimet.
- **3** Valitse aloitusnäytöstä **FTP**.
- **4** Kirjoita FTP-osoite.
- 5 Valitse kohta Send It (Lähetä).

## Skannaaminen FTPosoitteeseen pikavalintanumerolla

 Aseta alkuperäinen asiakirja automaattiseen asiakirjansyöttölaitteeseen kuvapuoli ylöspäin lyhyt reuna edellä tai skannaustasolle kuvapuoli alaspäin.

Huomautus: Älä aseta automaattiseen asiakirjansyöttölaitteeseen postikortteja, valokuvia, kalvoja, valokuvapaperia tai mitään lehtileikkeiden kaltaisia pieniä tai ohuita alkuperäiskappaleita. Aseta ne skannaustasolle.

- 2 Jos asetat asiakirjan automaattiseen asiakirjansyöttölaitteeseen, säädä paperinohjaimet.
- 3 Paina #-painiketta ja näppäile FTP-pikavalintanumero.
- 4 Valitse kohta Send It (Lähetä).

# Skannaus FTP-osoitteeseen osoitekirjan avulla

1 Aseta alkuperäinen asiakirja automaattiseen asiakirjansyöttölaitteeseen kuvapuoli ylöspäin lyhyt reuna edellä tai skannaustasolle kuvapuoli alaspäin.

**Huomautus:** Älä laita automaattiseen asiakirjansyöttölaitteeseen postikortteja, valokuvia, kalvoja, valokuvapaperia tai mitään lehtileikkeiden kaltaisia pieniä tai ohuita alkuperäiskappaleita. Aseta ne skannaustasolle.

- 2 Jos asetat asiakirjan automaattiseen asiakirjansyöttölaitteeseen, säädä paperinohjaimet.
- **3** Valitse aloitusnäytössä **FTP**.
- 4 Valitse Haku osoitekirjasta.
- 5 Kirjoita nimi tai osa etsimästäsi nimestä ja paina Haku.
- 6 Valitse nimi, jonka haluat lisätä Vastaanottaja:-kenttään.
- 7 Valitse Lähetä.

# Skannaaminen tietokoneeseen tai Flashasemaan

## Skannaaminen tietokoneeseen

1 Kirjoita Web-selaimen osoiteriville tulostimen IP-osoite.

Huomautus: Jos et tiedä tulostimen IP-osoitetta, tulosta verkkoasetussivu ja etsi IP-osoite sivun TCP/IP-kohdasta.

- 2 Valitse Scan Profile (Skannausprofiili).
- 3 Valitse Create Scan Profile (Luo skannausprofiili).

Huomautus: Tietokoneeseen pitää olla asennettuna javaohjelma, jotta voit luoda skannausprofiilin.

- 4 Valitse skannausasetukset ja valitse sitten Next (Seuraava).
- **5** Valitse tietokoneesta kansio, johon haluat tallentaa skannaustiedoston.
- 6 Anna skannausnimi.

Skannausnimi on Skannausprofiili-luettelossa näkyvä nimi.

- 7 Valitse Submit (Lähetä).
- 8 Lue Skannausprofiili-näytössä näkyvät ohjeet.

Pikavalinnan numero määritettiin automaattisesti, kun valitsit Submit (Lähetä). Voit käyttää pikavalintanumeroa, kun haluat skannata asiakirjat.

**9** Aseta alkuperäinen asiakirja automaattiseen asiakirjansyöttölaitteeseen kuvapuoli ylöspäin lyhyt reuna edellä tai skannaustasolle kuvapuoli alaspäin.

Huomautus: Älä aseta automaattiseen asiakirjansyöttölaitteeseen postikortteja, valokuvia, pieniä kohteita, kalvoja, valokuvapaperia tai mitään lehtileikkeiden kaltaisia ohuita alkuperäiskappaleita. Aseta ne skannaustasolle.

- **10** Jos asetat asiakirjan automaattiseen asiakirjansyöttölaitteeseen, säädä paperinohjaimet.
- 11 Valitse ja valitse sitten pikavalintanumero näppäimistöllä. Voit myös valita aloitusnäytöstä Held Jobs (Arkisto)) ja valita sitten Profiles (Profiilit).

- **12** Kun olet näppäillyt pikavalintanumeron, skanneri skannaa ja lähettää asiakirjan määritettyyn hakemistoon tai sovellukseen. Jos valitsit aloitusnäytöstä **Profiles (Profiilit)**, etsi pikavalinta luettelosta.
- 13 Valitse Finish the Job (Viimeistele työ).
- 14 Tarkastele tiedostoa tietokoneessa.

Tiedosto tallennetaan määrittämääsi paikkaan tai avataan määrittämässäsi sovelluksessa.

# Skannaaminen flash-asemalle

1 Aseta alkuperäinen asiakirja automaattiseen asiakirjansyöttölaitteeseen kuvapuoli ylöspäin lyhyt reuna edellä tai skannaustasolle kuvapuoli alaspäin.

**Huomautus:** Älä aseta automaattiseen asiakirjansyöttölaitteeseen postikortteja, valokuvia, pieniä kohteita, kalvoja, valokuvapaperia tai mitään lehtileikkeiden kaltaisia ohuita alkuperäiskappaleita. Aseta ne skannaustasolle.

- 2 Jos asetat asiakirjan automaattiseen asiakirjansyöttölaitteeseen, säädä paperinohjaimet.
- asiakirjansyottolaitteeseen, saada paperinohjaimet.3 Aseta muistitikku laitteen etuosassa olevaan USB-porttiin.
- 4 Valitse Scan to USB drive (Skannaus USB-asemaan).
- 5 Valitse skannattavan kohteen koko ja tiedosto.
- 6 Valitse Scan It (Skannaa).

# Tukosten poistaminen

Paperitukosviestit näkyvät ohjauspaneelin näytössä, ja ne osoittavat, missä tulostimen osassa tukos on. Jos tukoksia on

useita, näyttöön tulee ilmoitus tukoksen aiheuttaneiden sivujen määrästä.

## 200–201 paperitukokset

1 Avaa luukku A työntämällä vapautusvipua ylös ja laskemalla luukku.

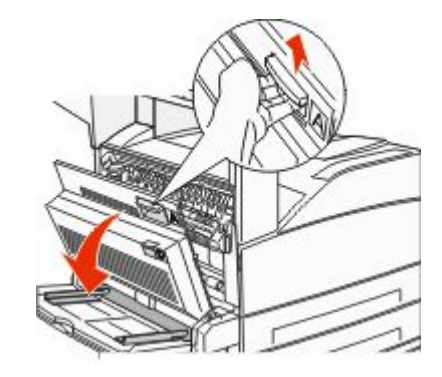

VAARA—KUUMA PINTA: Tulostimen sisäosat voivat olla kuumia. Voit estää kuumien osien aiheuttamia vammoja koskettamalla osia vasta, kun ne ovat jäähtyneet.

2 Vedä juuttunutta paperia ylöspäin ja itseäsi kohti.

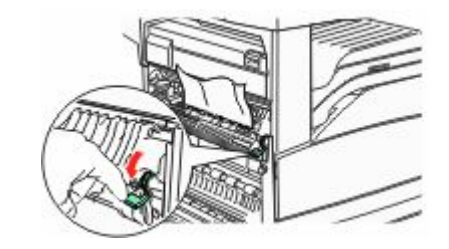

Huomautus: Jos juuttunut paperi ei irtoa heti kun vedät, lakkaa vetämästä. Voit helpottaa juuttuneen materiaalin poistamista painamalla ja vetämällä vihreää vipua. Varmista, että poistat kaikki paperinpalat.

**3** Sulje luukku A.

## 202 paperitukos

## Alueen A tyhjentäminen

**1** Avaa luukku A työntämällä vapautusvipua ylös ja laskemalla luukku.

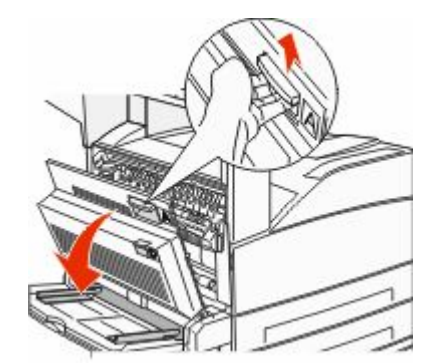

VAARA—KUUMA PINTA: Tulostimen sisäosat voivat olla kuumia. Voit estää kuumien osien aiheuttamia vammoja koskettamalla osia vasta, kun ne ovat jäähtyneet.

2 Vedä juuttunutta paperia ylöspäin ja itseäsi kohti.

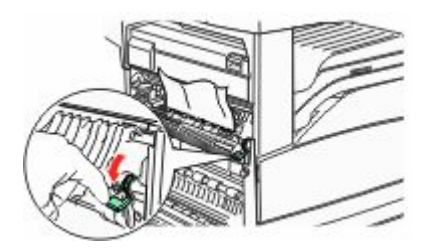

**Huomautus:** Jos juuttunut paperi ei irtoa heti kun vedät, lakkaa vetämästä. Voit helpottaa juuttuneen materiaalin poistamista painamalla ja vetämällä vihreää vipua. Varmista, että poistat kaikki paperinpalat.

**3** Sulje luukku A.

## Alueen B tyhjentäminen

1 Avaa luukku B.

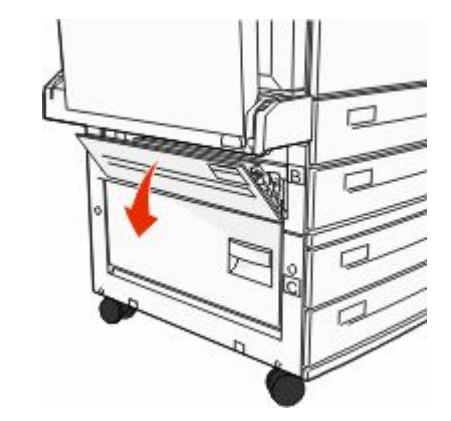

2 Vedä juuttunutta paperia ylöspäin ja itseäsi kohti.

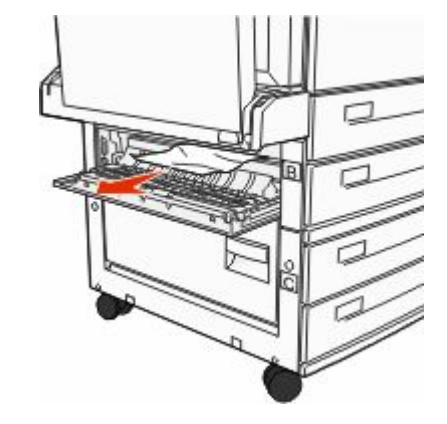

3 Sulje luukku B.

# 203, 230–231 paperitukokset

## 203 paperitukos

1 Avaa luukku A työntämällä vapautusvipua ylös ja laskemalla luukku.

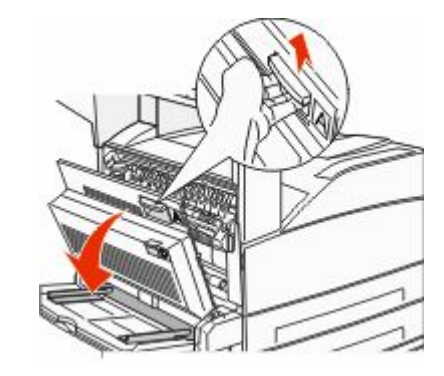

VAARA—KUUMA PINTA: Tulostimen sisäosat voivat olla kuumia. Voit estää kuumien osien aiheuttamia vammoja koskettamalla osia vasta, kun ne ovat jäähtyneet.

**2** Avaa luukku E painamalla vapautusvipua ja laskemalla luukku.

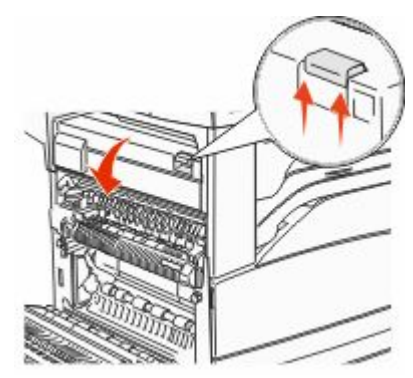

#### **3** Vedä juuttunutta paperia ylöspäin.

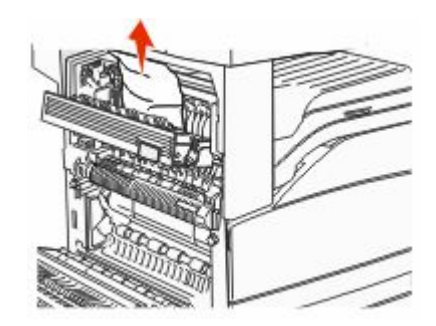

- 4 Sulje luukku E.
- 5 Sulje luukku A.

## 230 paperitukos

1 Avaa luukku D.

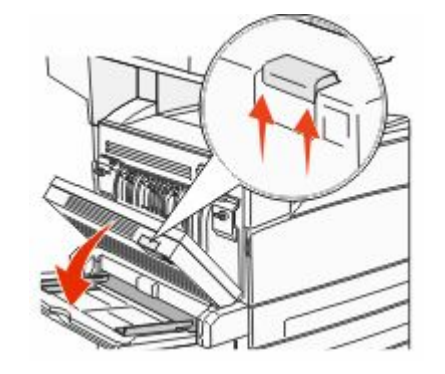

#### **2** Poista tukos.

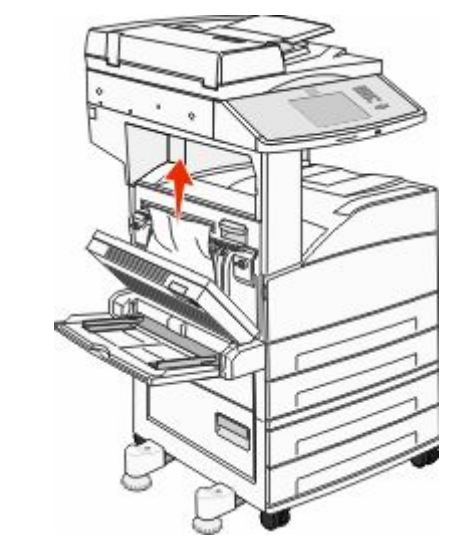

- **3** Sulje luukku D.
- **4** Avaa luukku A työntämällä vapautusvipua ylös ja laskemalla luukku.

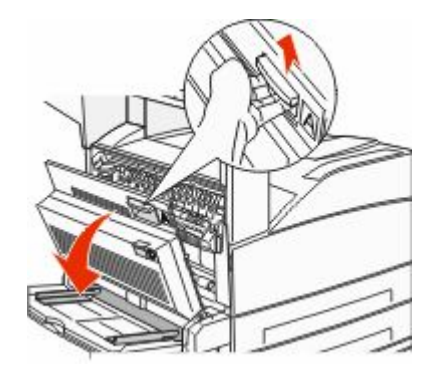

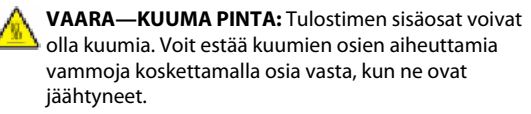

#### **5** Avaa luukku E painamalla vapautusvipua ja laskemalla luukku.

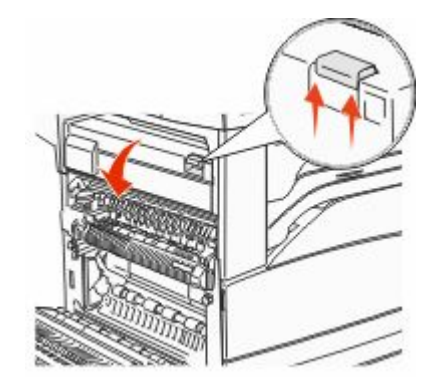

6 Vedä juuttunutta paperia ylöspäin.

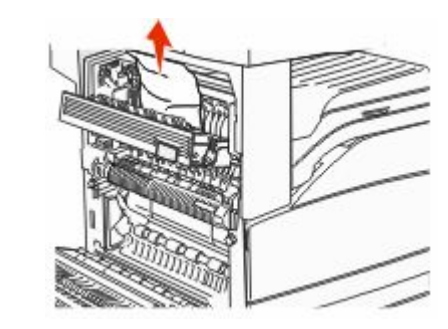

- 7 Sulje luukku E.
- 8 Sulje luukku A.

## 231 paperitukos

#### 1 Avaa luukku D.

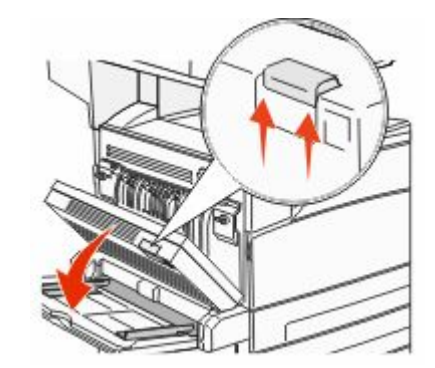

#### **2** Poista tukos.

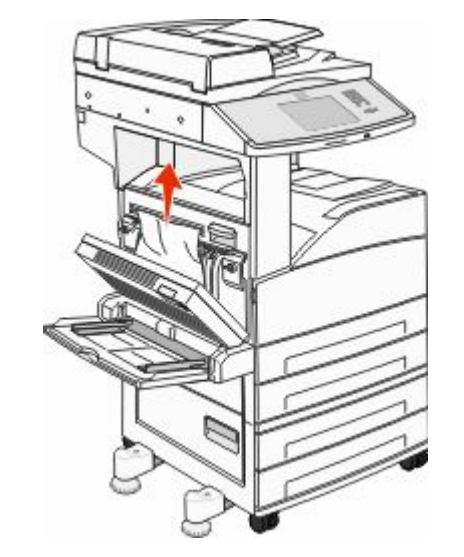

**3** Sulje luukku D.

**4** Avaa luukku A työntämällä vapautusvipua ylös ja laskemalla luukku.

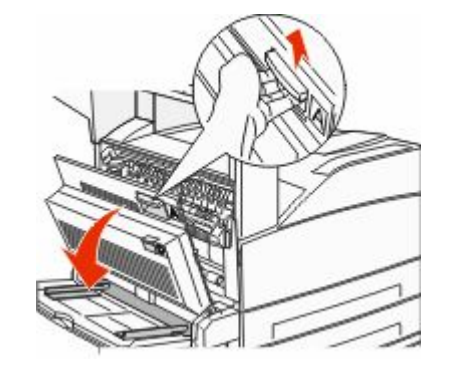

- VAARA—KUUMA PINTA: Tulostimen sisäosat voivat olla kuumia. Voit estää kuumien osien aiheuttamia vammoja koskettamalla osia vasta, kun ne ovat jäähtyneet.
- **5** Vedä juuttunutta paperia ylöspäin ja itseäsi kohti.

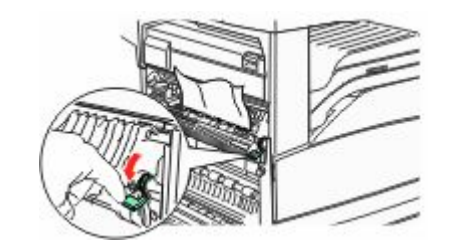

**Huomautus:** Jos juuttunut paperi ei irtoa heti kun vedät, lakkaa vetämästä. Voit helpottaa juuttuneen materiaalin poistamista painamalla ja vetämällä vihreää vipua. Varmista, että poistat kaikki paperinpalat.

**6** Sulje luukku A.

## 24x paperitukos

### Tukos lokerossa 1

1 Poista lokero 1 tulostimesta.

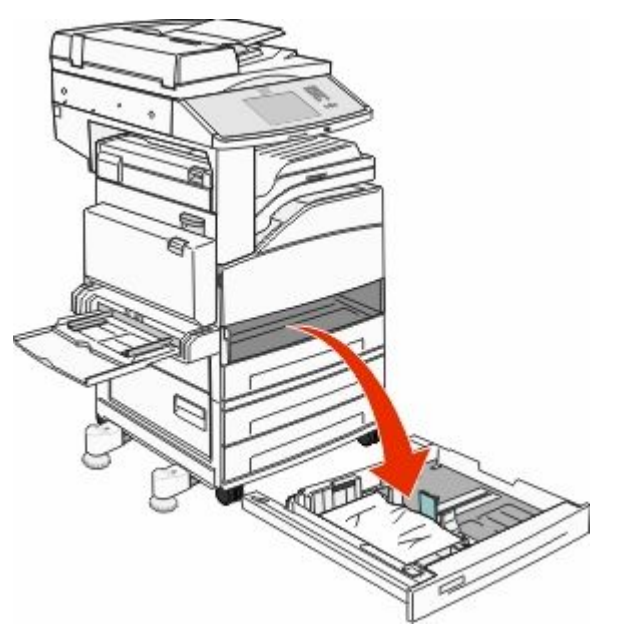

#### 2 Poista tukos.

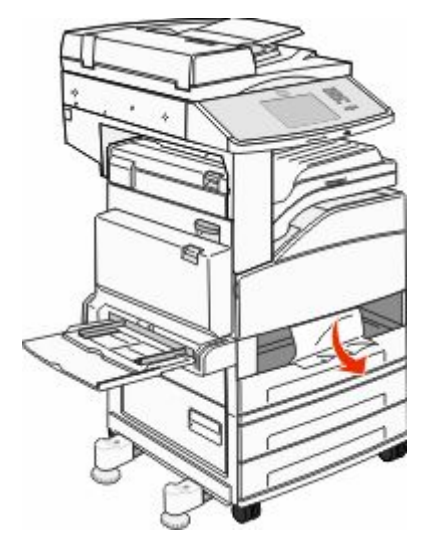

**3** Aseta lokero 1.Kun tukokset on poistettu, tulostin jatkaa tulostusta.

## Alueen A tyhjentäminen

1 Avaa luukku A työntämällä vapautusvipua ylös ja laskemalla luukku.

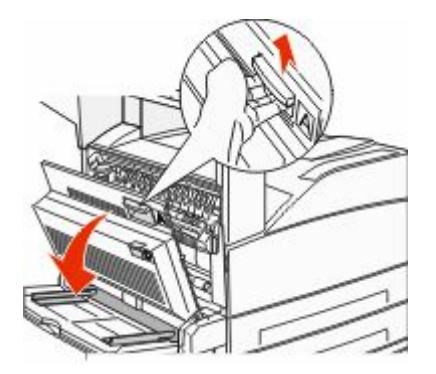

VAARA—KUUMA PINTA: Tulostimen sisäosat voivat olla kuumia. Voit estää kuumien osien aiheuttamia vammoja koskettamalla osia vasta, kun ne ovat jäähtyneet.

#### 2 Vedä juuttunutta paperia ylöspäin ja itseäsi kohti.

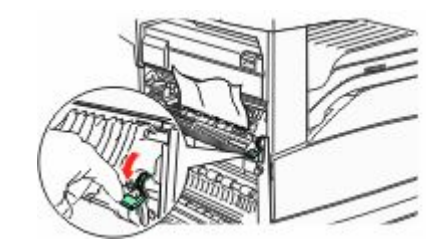

**Huomautus:** Jos juuttunut paperi ei irtoa heti kun vedät, lakkaa vetämästä. Voit helpottaa juuttuneen materiaalin poistamista painamalla ja vetämällä vihreää vipua. Varmista, että poistat kaikki paperinpalat.

3 Sulje luukku A.

## Alueen B tyhjentäminen

1 Avaa luukku B.

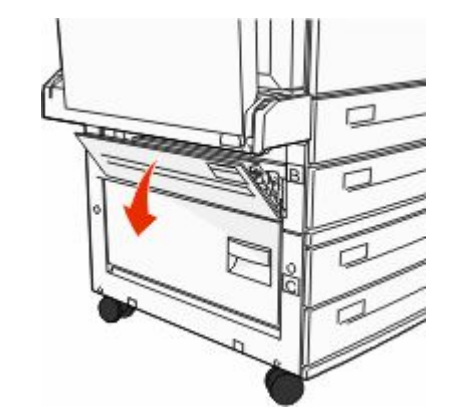

**2** Vedä juuttunutta paperia ylöspäin ja itseäsi kohti.

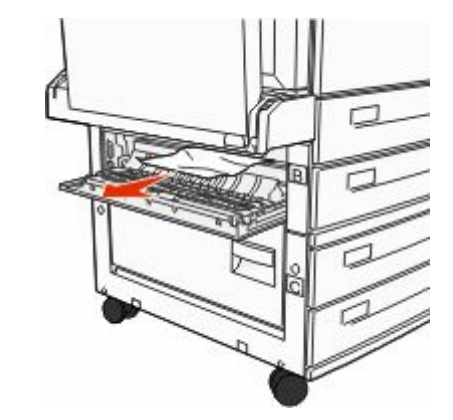

- **3** Sulje luukku B.
- 4 Valitse Continue (Jatka).

## Alueen C tyhjentäminen

1 Avaa luukku C.

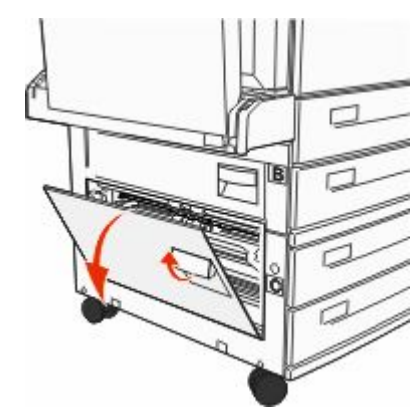

2 Vedä juuttunutta paperia ylöspäin ja itseäsi kohti.

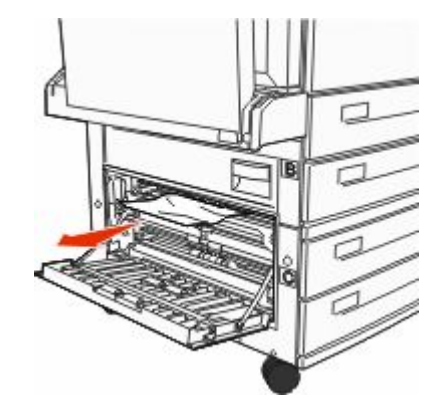

- 3 Sulje luukku C.
- 4 Valitse Continue (Jatka).

## 250 paperitukos

**1** Poista paperi monisyöttölaitteesta.

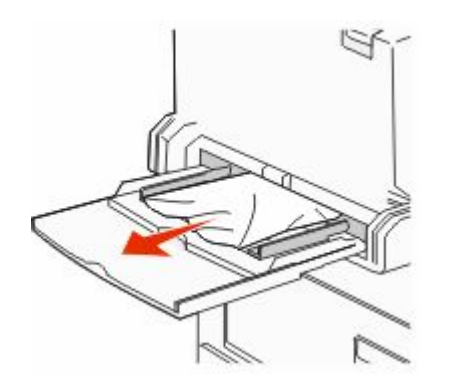

- **2** Taivuttele paperinippua, jotta arkit irtoavat toisistaan, ja ilmasta sitten nippu. Älä taita tai rypistä papereita. Suorista reunat tasaisella alustalla.
- **3** Aseta paperi monisyöttölaitteeseen.
- **4** Säädä paperinohjainta siten, että se koskettaa kevyesti paperin reunaa.

## 280–282 paperitukokset

## 280-281 paperitukokset

1 Avaa luukku A työntämällä vapautusvipua ylös ja laskemalla luukku.

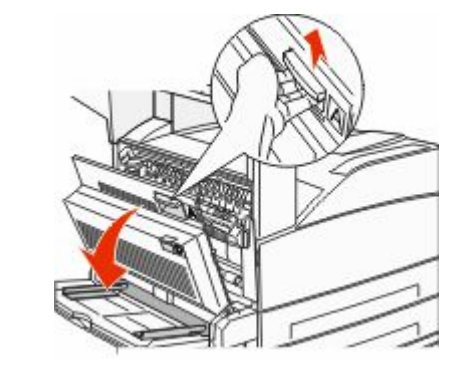

VAARA—KUUMA PINTA: Tulostimen sisäosat voivat olla kuumia. Voit estää kuumien osien aiheuttamia vammoja koskettamalla osia vasta, kun ne ovat jäähtyneet.

2 Vedä juuttunutta paperia ylöspäin ja itseäsi kohti.

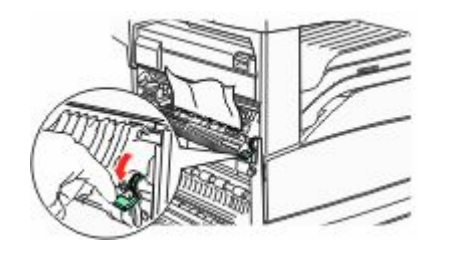

**Huomautus:** Jos juuttunut paperi ei irtoa heti kun vedät, lakkaa vetämästä. Voit helpottaa juuttuneen materiaalin poistamista painamalla ja vetämällä vihreää vipua. Varmista, että poistat kaikki paperinpalat.

**3** Sulje luukku A.

4 Avaa luukku F.

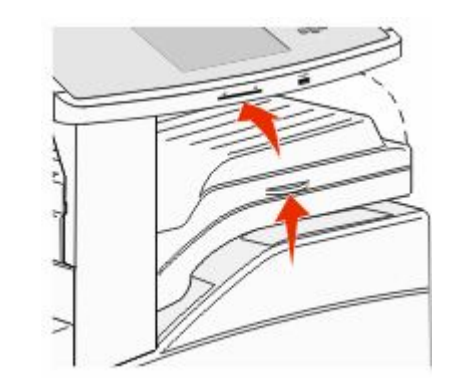

**5** Poista tukos.

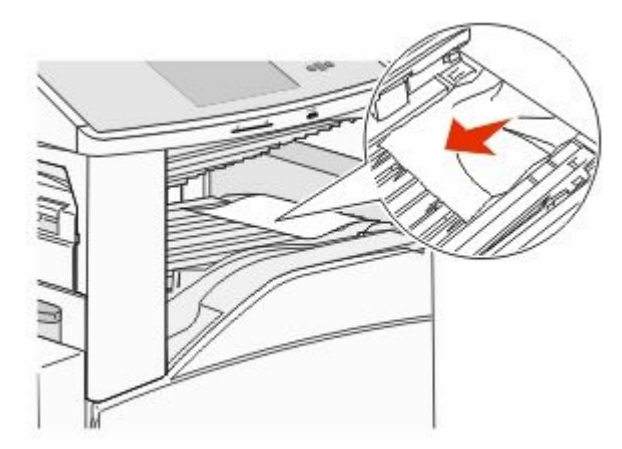

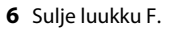

## 282 paperitukos

1 Avaa luukku F.

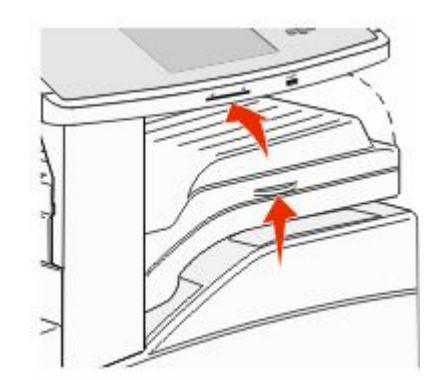

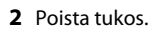

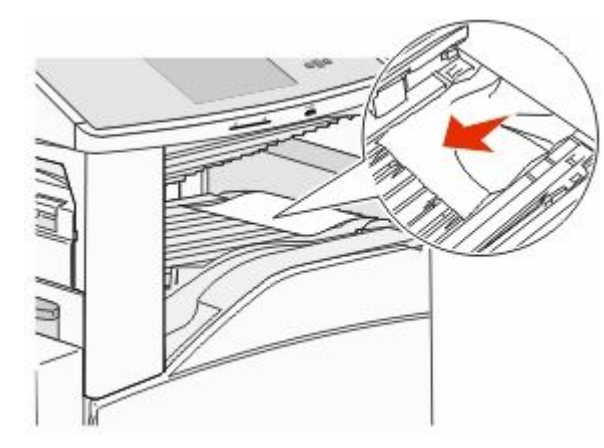

3 Sulje luukku F.

## 283, 289 nidontatukokset

## 283 paperitukos

1 Nosta luukkua H.

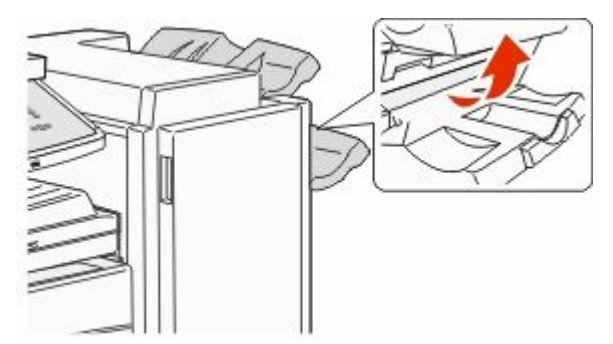

2 Poista tukos.

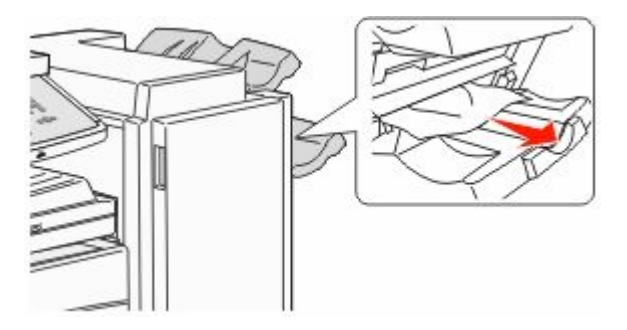

3 Sulje luukku H.

## 289 Nitojan virhe

1 Avaa luukku G.

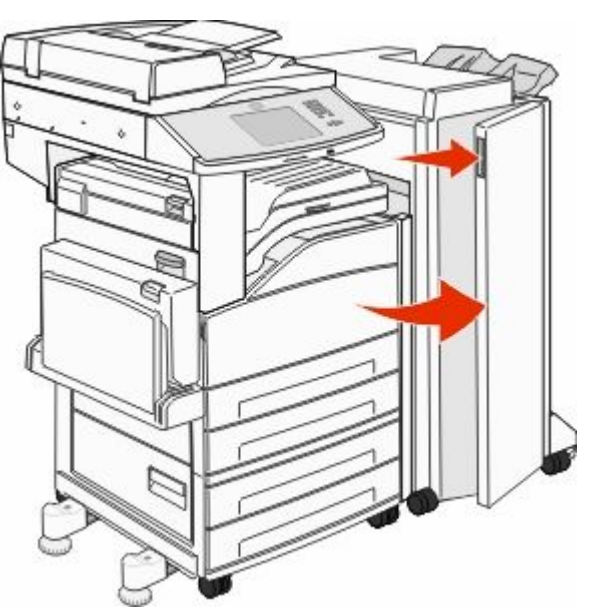

**2** Pidä kiinni nitojan kasetin pidikkeessä olevasta vivusta ja käännä pidikettä oikealle.

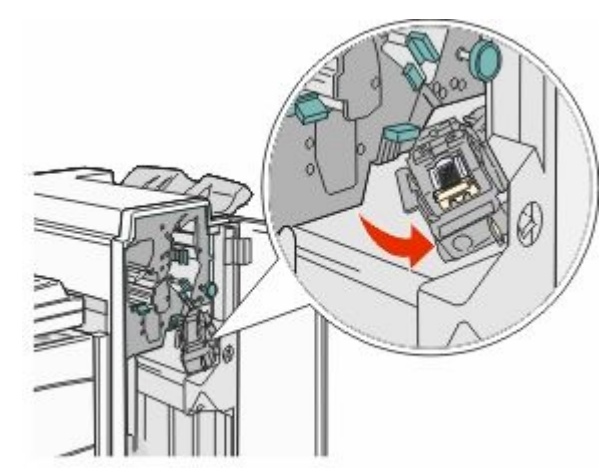

3 Irrota nitojan kasetti vetämällä värillistä kielekettä tukevasti.

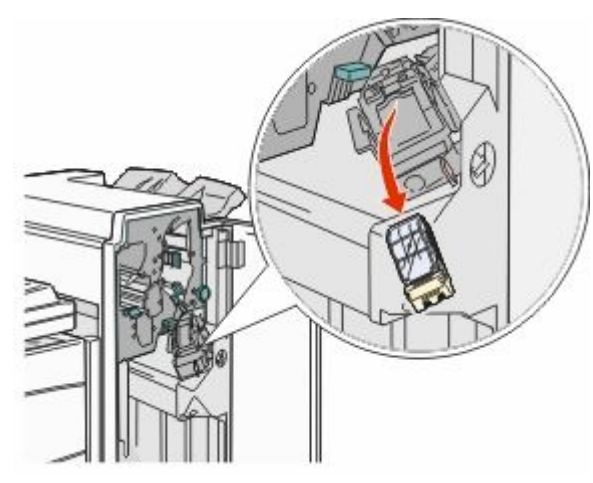

4 Nosta niittipidike metallitapista kiinni pitäen ja vedä niittiliuska ulos.

Heitä pois koko liuska.

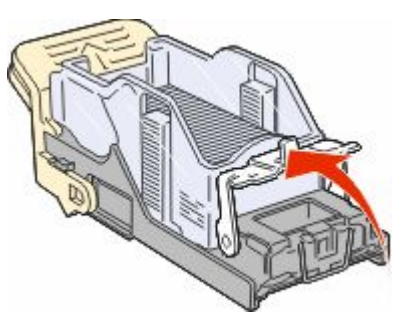

**5** Tarkista kasettikotelon läpinäkyvä pohja varmistaaksesi, ettei niittejä ole jäänyt jumiin syöttökanavaan.

**6** Paina niittipidikettä, kunnes se napsahtaa paikalleen.

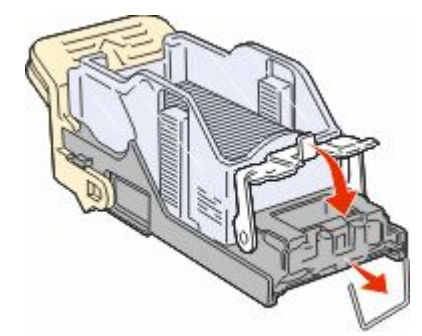

**7** Paina kasetin pidikettä nitojaan voimakkaasti, kunnes pidike napsahtaa paikalleen.

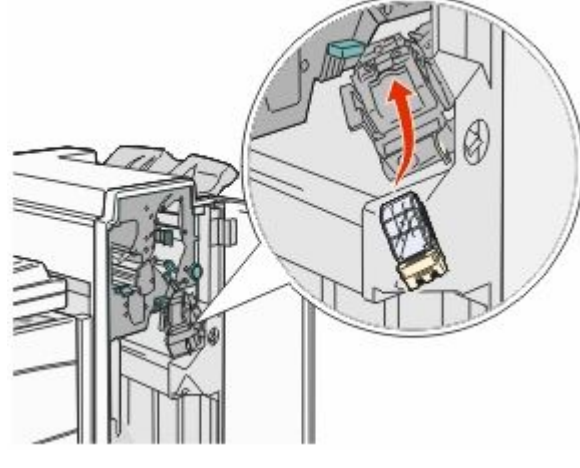

8 Sulje luukku G.

Nitojan alustus tulee näyttöön. Alustus varmistaa, että nitoja toimii oikein.

# 28x paperitukos

### 284 paperitukos

1 Avaa luukku F.

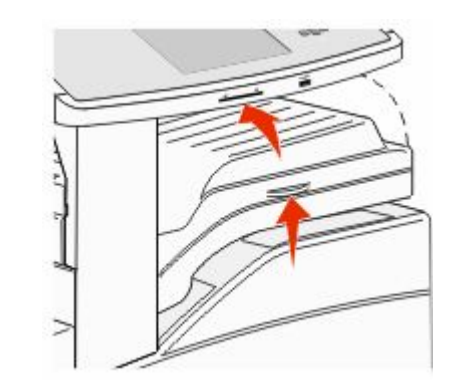

**2** Poista tukos.

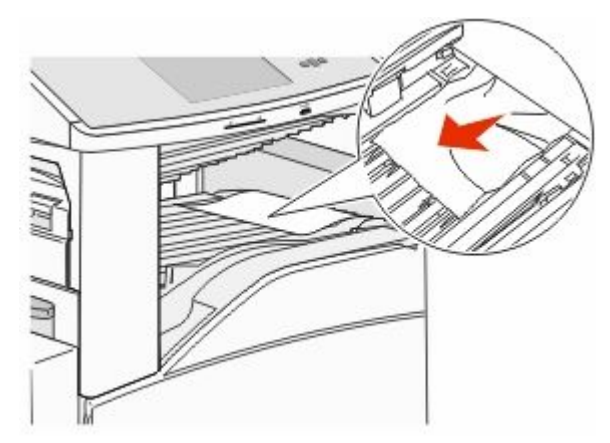

**3** Sulje luukku F.

4 Avaa luukku G.

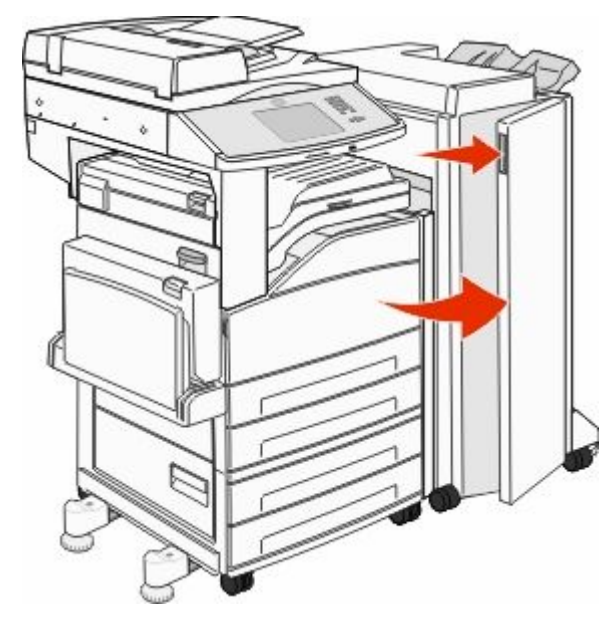

- 5 Poista tukos.
- **6** Sulje luukku G.
- 7 Nosta luukkua H.

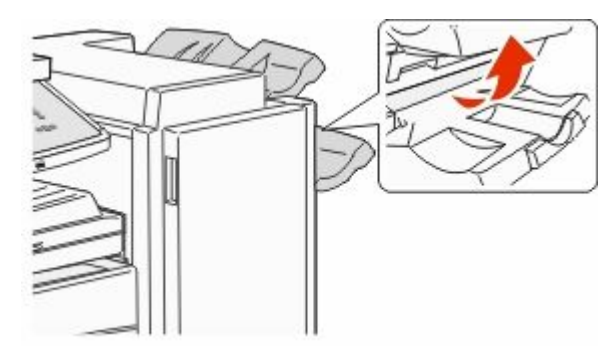

8 Poista tukos.

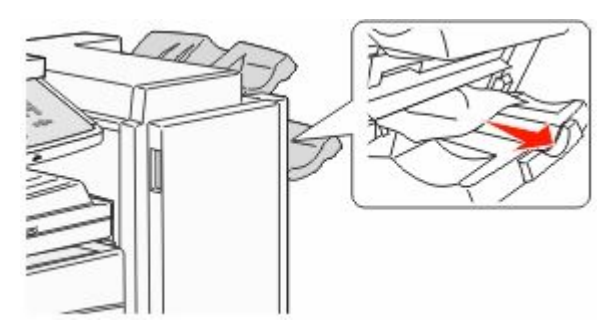

9 Sulje luukku H.

## 285–286 paperitukokset

1 Nosta luukkua H.

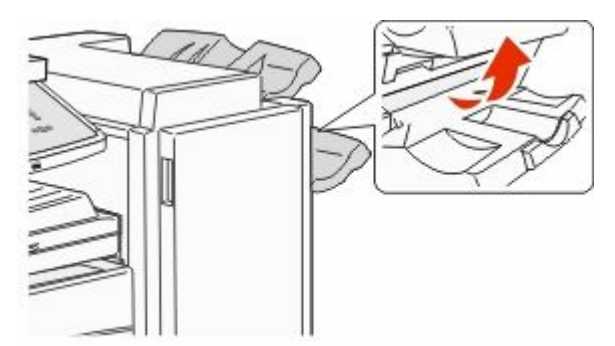

2 Poista tukos.

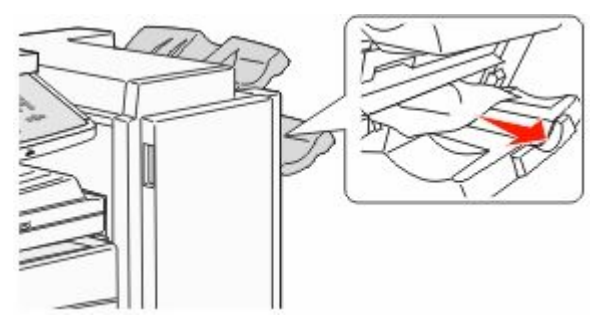

**3** Sulje luukku H.

## 287–288 paperitukokset

1 Avaa luukku F.

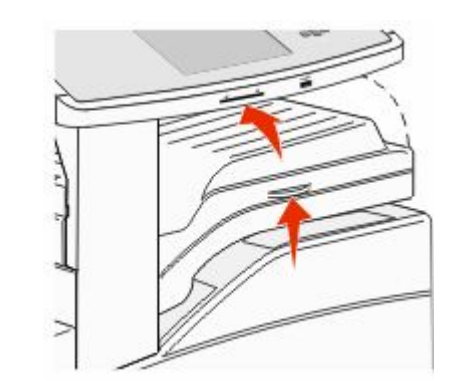

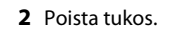

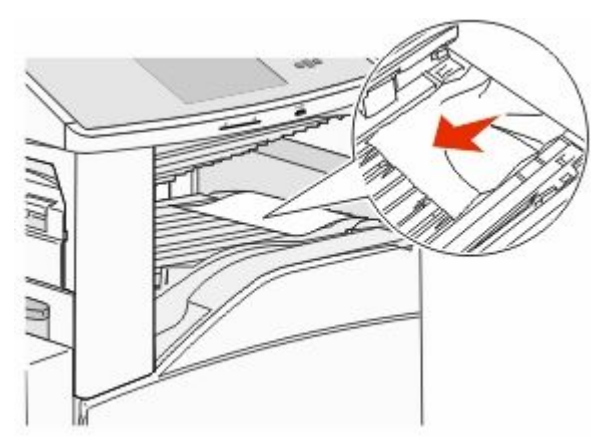

**3** Sulje luukku F.

4 Avaa luukku G.

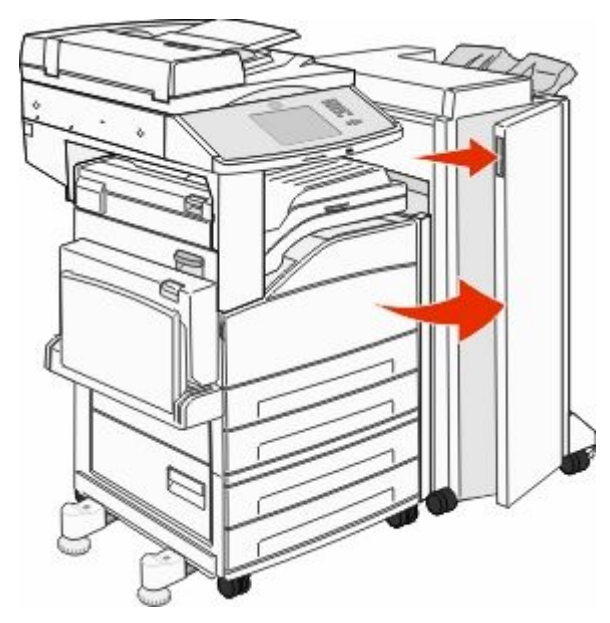

- 5 Poista tukos.
- 6 Sulje luukku G.

## 290–294 paperitukokset

- 1 Poista kaikki alkuperäiset asiakirjat asiakirjansyöttölaitteesta.
- 2 Nosta asiakirjansyöttölaitteen kannen salpa.
- **3** Avaa asiakirjansyöttölaitteen kansi ja poista kaikki juuttuneet paperit.

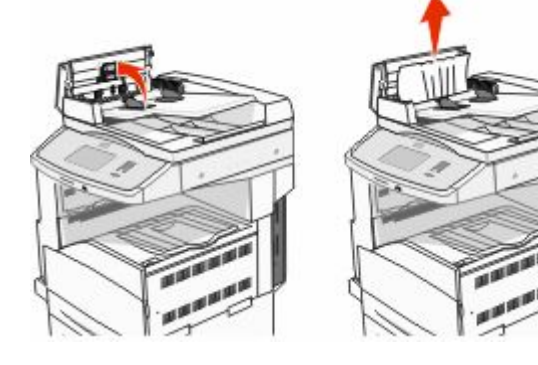

- 4 Nosta arkinsuojus.
- **5** Poista juuttuneet sivut kääntämällä paperinsiirtoratasta vasemmalle.

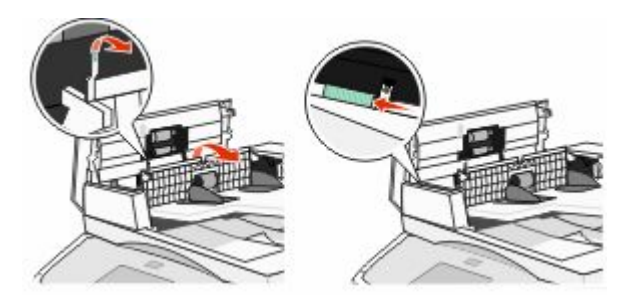

- **6** Sulje asiakirjansyöttölaitteen kansi.
- 7 Avaa skannerin kansi ja poista kaikki juuttuneet paperit.

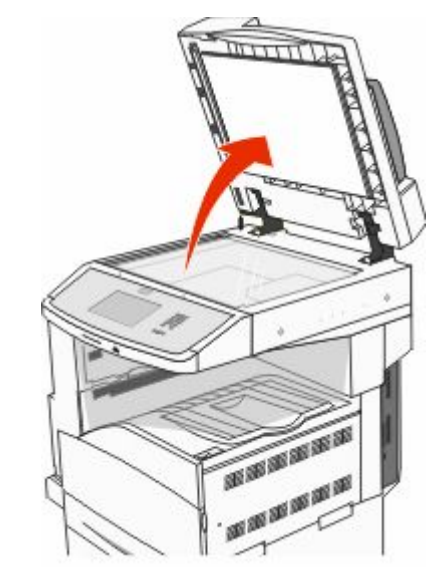

- 8 Sulje skannerin kansi.
- 9 Valitse Continue (Jatka).

# 293 paperitukos

Tulostimeen lähetettiin skannaustyö, mutta asiakirjansyöttölaitteessa ei ole alkuperäistä asiakirjaa. Kokeile seuraavia vaihtoehtoja:

- Kosketa Jatka-painiketta, jos aktiivisia skannaustöitä ei ole, kun ilmoitus tulee näyttöön. Ilmoitus poistuu näytöstä.
- Valitse Cancel Job (Peruuta työ), jos laite käsittelee skannaustyötä, kun ilmoitus tulee näyttöön.Työ peruuntuu, ja ilmoitus poistuu näytöstä.
- Jos tukosselvitys on käytössä, valitse Scan from Automatic Document Feeder (Skannaa automaattisesta asiakirjansyöttölaitteesta). Skannaus jatkuu automaattisesta asiakirjansyöttölaitteesta välittömästi viimeisen onnistuneesti skannatun sivun jälkeen.
- Jos tukosselvitys on käytössä, valitse Scan from flatbed (Skannaa skannaustasolta). Skannausta jatketaan skannaustasolta välittömästi viimeisen onnistuneesti skannatun sivun jälkeen.
- Valitse Finish job without further scanning (Viimeistele työ skannaamatta lisää), jos tukosselvitys on käytössä. Työ lopetetaan viimeisen onnistuneesti skannatun sivun jälkeen, mutta työtä ei peruuteta. Skannatut sivut siirretään kohteeseensa: kopio, faksi, sähköposti tai FTP.
- Kosketa Restart job (Aloita työ uudelleen) -painiketta, jos tukosselvitys on käytössä ja työ voidaan aloittaa uudelleen. Ilmoitus poistuu näytöstä. Laite aloittaa uuden skannaustyön, jossa on samat parametrit kuin edellisessä työssä.